# Conversão de tags CondGo

Atenção: Os textos presentes nesse manual podem aparecer de forma diferente no seu ambiente. Isso ocorre devido a configurações definidas pela administração. Todos os textos do app são personalizáveis.

Para configurar a conversão de tags acesse a aba "Dispositivos na tela inicial.

Selecione a controladora bravas para configuração e em seguida selecione a opção "Conversão padrão de serial".

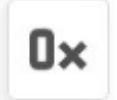

Configure aqui o procedimento de conversão padrão para criação de dispositivos de acesso (tags, cartões e etc) no perfil individual de usuário.

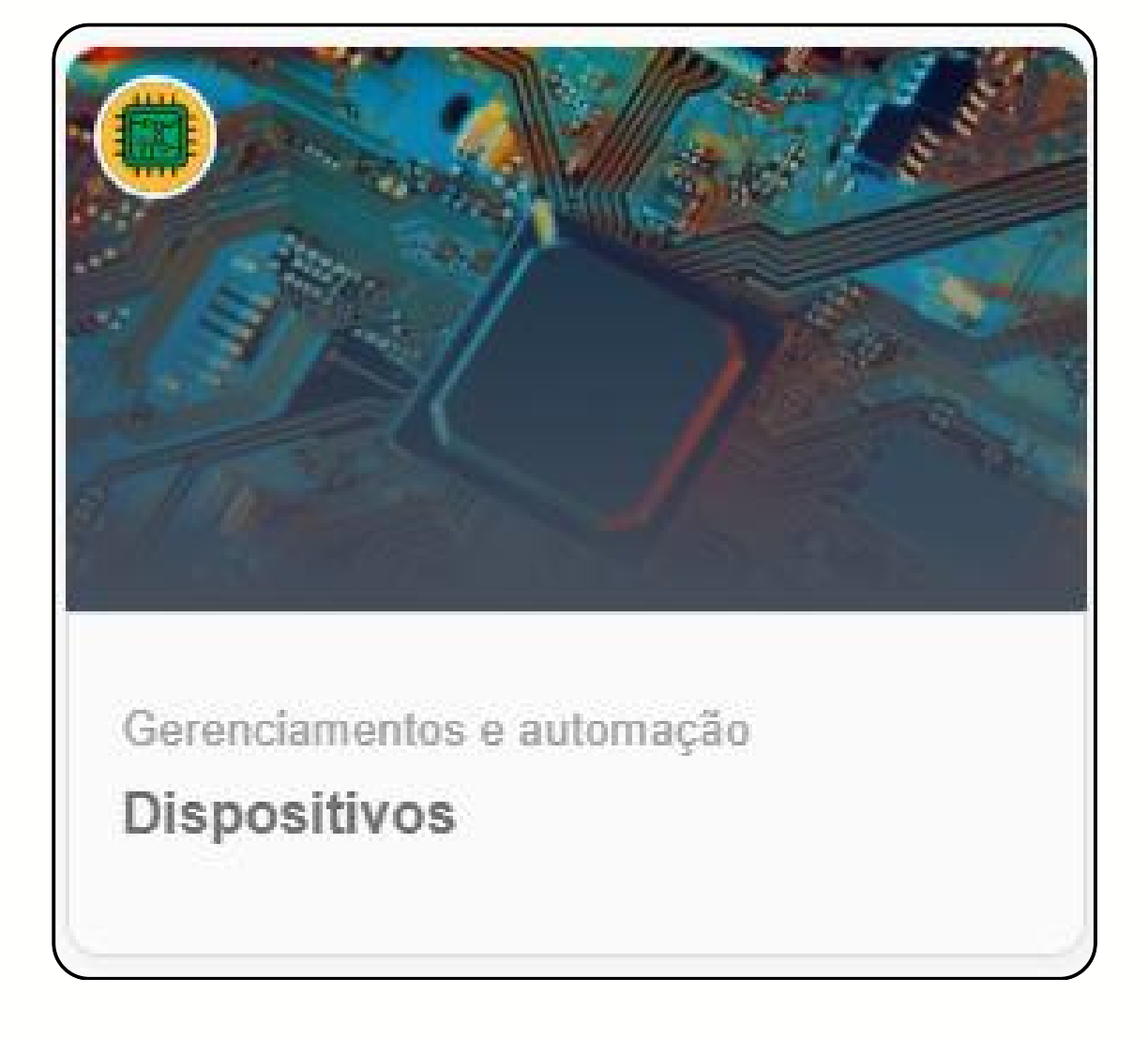

# Conversão de tags CondGo

Para saber qual ou se você precisa realizar uma conversão, você primeiro precisa saber o padrão de leitura que a sua antena usa. O CondGo disponibiliza conversão de tags para os padrões mais utilizados no mercado.

Hexadecimal para decimal: Normalmente utilizado em antenas Nice.

Decimal para Wiegand26 hexadecimal: Normalmente usados em antenas intelbras.

Decimal para Wiegand full numérico: Normalmente utilizado em antenas Accura.

| Conversão padrão           |                                                                                                    |  |  |  |
|----------------------------|----------------------------------------------------------------------------------------------------|--|--|--|
| Seleo<br>para              | cione abaixo o procedimento de conversão padrão<br>criação de dispositivo em perfil individual:    |  |  |  |
| O Hexadecimal para decimal |                                                                                                    |  |  |  |
| 0                          | <ul> <li>Decimal para Wiegand26 hexadecimal</li> <li>Decimal para Wiegand full numérico</li> </ul> |  |  |  |
| 0                          |                                                                                                    |  |  |  |
| 0                          | Não converter                                                                                      |  |  |  |
|                            | CANCELAR CONVERTER                                                                                 |  |  |  |

# Conversão de tags CondGo

Depois de selecionado como será realizado sua conversão, vamos prosseguir para a criação das tags.

Acesse o card "Meu condomínio" na tela inicial do app.

No menu superior acesse "Residentes e mais" e procure o morador que será realizado o cadastro da tag.

Selecione os 3 pontos no perfil do morador  $\rightarrow$  editar.

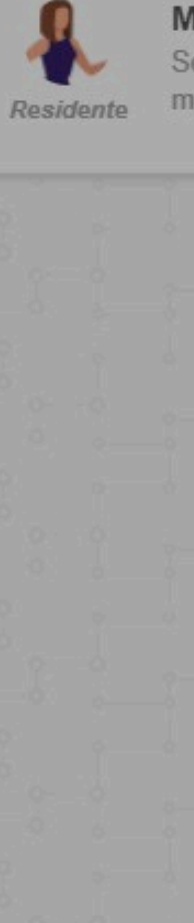

## Manual CondGo 2 Sem vinculo com unidades manual2@condgo.com br Sincronização rápida Detalhes Editar CondGo) Abrir chat Contatos do morador Excluir

# Conversão de tags CondGo

Selecione a aba "Dispositivos associados" no campo superior.

Serão exibidos todos os dispositivos cadastrados, selecione os 3 pontos da controladora → Cadastrar dispositivo padrão.

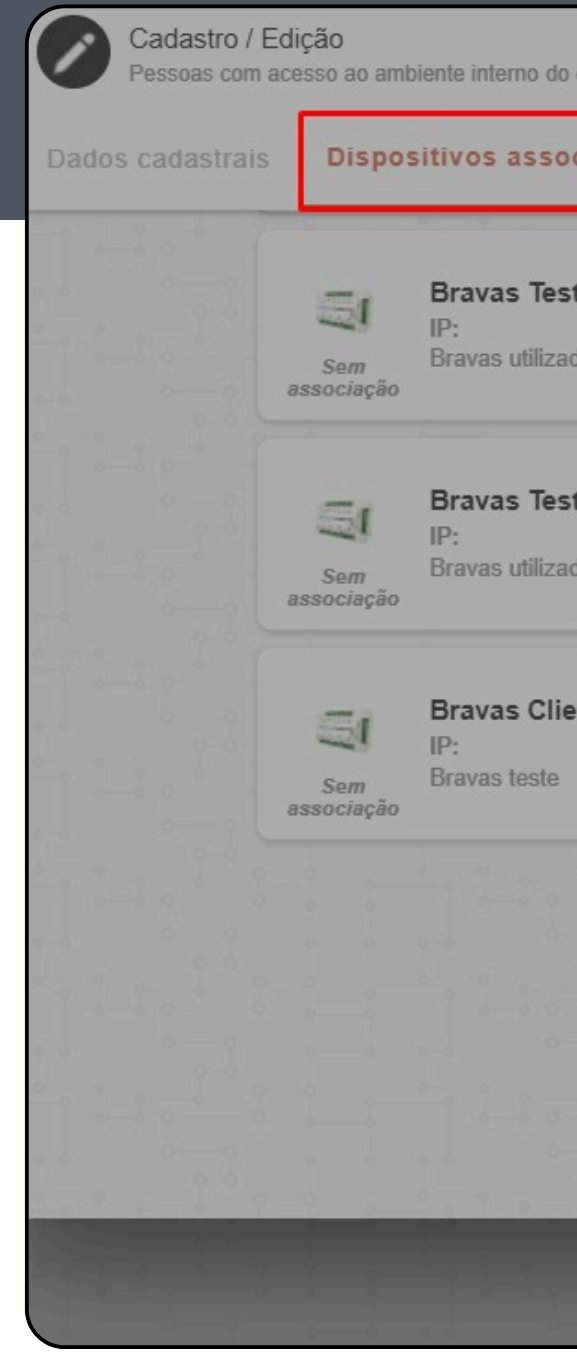

| Associado  | Bravas Teste Local<br>IP:<br>Bravas utilizado para testes em re<br>Bravas Teste Local 2 | Visualizar cadastro                      |
|------------|-----------------------------------------------------------------------------------------|------------------------------------------|
| 5          | Bravas Teste Local 2                                                                    | <ul> <li>Visualizar cadastro</li> </ul>  |
| -          | Bravas Teste Local 2                                                                    |                                          |
| Som        | Bravas Teste Local 2<br>IP:<br>Bravas utilizado para testes em re.                      | Visualizar imagem                        |
| associação | ·                                                                                       | 🎎 Associar grupos de acesso              |
|            |                                                                                         | Cadastrar dispositivo padrão<br>(Bravas) |
|            |                                                                                         | Gerenciar dispositivos                   |
|            |                                                                                         | 😝 Gerenciar veículos (Bravas)            |
|            |                                                                                         | Remover de dispositivo(s) entegrados(s)  |
|            |                                                                                         | Sincronizar individualmente              |
|            |                                                                                         | × Forçar remoção da<br>controladora      |
|            | associação                                                                              | associação                               |

## Conversão de tags CondGo

Caso seja exibido a seleção do tipo de automação, selecione a categoria tag e confirme.

Nessa aba de cadastro de tag, você pode cadastrar manualmente ou caso a opção de log "Credencial desconhecida" esteja ativada no bravas, é possível incluir a tag passando ela pelo leitor enquanto essa aba está aberta, seu número será registrado automaticamente. Confirmando a tag será cadastrada.

## Tipo de dispositivo de automação

Selecione abaixo o tipo do dispositivo de automação:

Tag
 Controle remoto
 Credencial remota
 Senha
 Senha pânico
 ID Controlld
 CANCELAR CONFIRMAR